# **Quick Guide**

## **Physical Description**

The figure below shows AudioCodes' RX-Panel Meeting Room Panel. See here for more information.

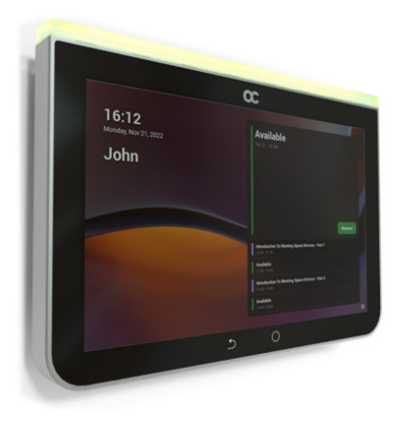

### **Checklist: Shipped Items**

Make sure you received the following in the shipped box:

- ✓ Ethernet cable
- ✓ 4 screws, 4 wall anchors, 1 template (for concrete wall mount)
- Glass-mounting bracket (for glass partition mount) + adhesive tapes

Note: Power Supply (PS) is not supplied but can be ordered separately

#### Positioning

Position the device at the entrance to a conference room. Mount the device on a:

- ✓ concrete wall -or-
- ✓ glass partition

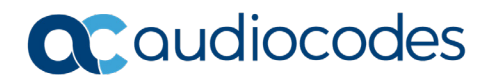

# Mounting

- ✓ Concrete wall (see figure below left):
  - Use the supplied template to mark locations for 4 wall anchors; insert the 4 screws into them.
- ✓ Glass partition (see figure below right):
  - Attach the adhesive strips to the bracket, fix the bracket to the glass and hang RX-Panel on it.

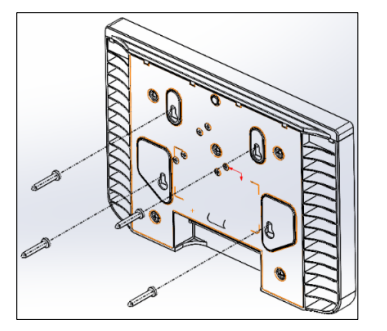

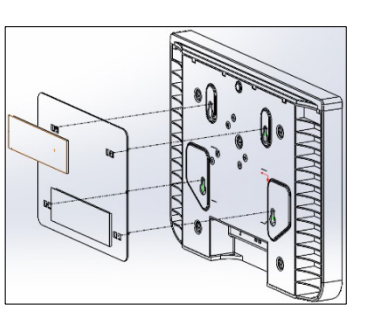

# Cabling

The figures below show the RX-Panel rear connector ports.

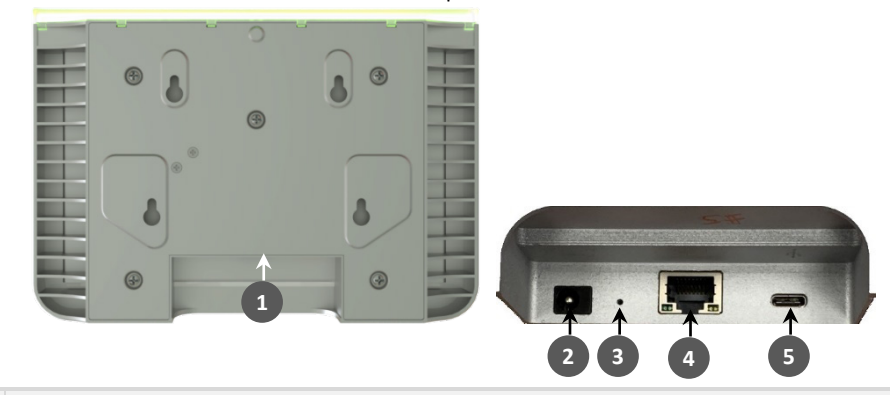

| # | Description                                                                                  |  |
|---|----------------------------------------------------------------------------------------------|--|
| 1 | Located here (concealed). Figure above right shows exposed view.                             |  |
| 2 | DC jack for 12V power supply                                                                 |  |
| 3 | Reset (Insert pin, unplug PoE, keep pin inserted, plug in PoE, keep pressing for 10 seconds) |  |
| 4 | Ethernet LAN/PoE GbE, RJ-45                                                                  |  |
| 5 | USB Type C connector (for maintenance purposes) (see the User's & Administrator's Manual)    |  |

# Powering up

Connect the RX-Panel LAN/PoE to any PoE Ethernet switch; the unit powers up.

### Managing RX-Panel

RX-Panel is managed by AudioCodes' One Voice Operations Center | Device Manager. Management includes:

- ✓ Firmware management / upgrade
- ✓ Alarm management
- ✓ APK upgrade

# **Using RX-Panel**

Use the table below as reference to the following figure.

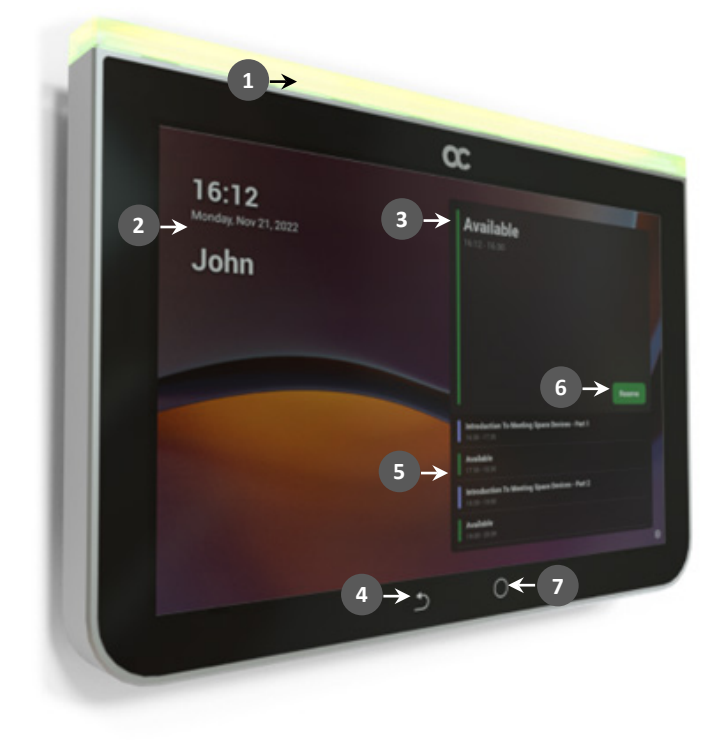

Use this table as reference to the preceding figure:

| L-R                                                                                           | Description                                                                          |  |  |
|-----------------------------------------------------------------------------------------------|--------------------------------------------------------------------------------------|--|--|
| 1                                                                                             | Space availability status LED, viewable from a distance:                             |  |  |
|                                                                                               | <ul> <li>Green = meeting space available; optionally reserve it right now</li> </ul> |  |  |
|                                                                                               | Red or purple = meeting space unavailable                                            |  |  |
|                                                                                               | ✓ Flashing red is a system status alert indicating, for example, recovery mode.      |  |  |
|                                                                                               | <ul> <li>Flashing green and blue indicates restore to defaults.</li> </ul>           |  |  |
| 2                                                                                             | Meeting details; meeting time   date   organizer                                     |  |  |
| 3                                                                                             | Meeting space availability status                                                    |  |  |
| 4                                                                                             | 'Back' button; press to return to the screen previously accessed                     |  |  |
| 5                                                                                             | All meeting spaces and availability statuses                                         |  |  |
| 6                                                                                             | Touch to reserve an available meeting space for an ad hoc meeting                    |  |  |
| 7                                                                                             | Touch to return to the home screen from any screen.                                  |  |  |
| Note: Admin can change background wallpaper   color of status indicator   text contrast, etc. |                                                                                      |  |  |

#### To enable check-in to meetings:

✓ Pair the devices at the Teams level from the Device Pairing menu:

| K<br>Back             | Arbel        |
|-----------------------|--------------|
| Select a device to st | tart pairing |
| AudioCodes R          | XV81         |
| Serial number CVI     | 4589868      |
| AudioCodes R          | <b>XV81</b>  |
| Serial number: CVI    | 3769457      |
| AudioCodes R          | XV81         |
| Serial number: CVI    | 4589228      |
| Search again          |              |

| ← | Teams Admin Settings |                                                                                                    |           |   |
|---|----------------------|----------------------------------------------------------------------------------------------------|-----------|---|
| 3 | Wallpapers           |                                                                                                    |           |   |
| Q | LED settings         | Check in                                                                                                    |           |   |
|   | Meetings             | Send check-in notification<br>At the meeting start time, the room display will show a pop-up to notify that someone has<br>checked in. Make sure this device is paired with the room display. |           |   |
|   | Device pairing       | Release room if no one checks in<br>The room will decline the meeting invite if 10 minutes pass without someone checking in.                                                                  |           | • |
|   |                      | Release after: 1                                                                                                    | 0 minutes | • |
|   |                      | Meetings                                                                                                    |           |   |
|   |                      | Show meeting names                                                                                                    |           |   |
|   |                      | Max room occupancy notification                                                                                                    |           |   |
|   |                      | Show room equipment                                                                                                    |           |   |
|   |                      | Allow room reservation extensions                                                                                                    |           |   |
|   |                      | Allow early check-out                                                                                                    |           |   |
|   |                      | Checking out of a room releases it so others can reserve it.                                                                                                    |           |   |

# Specifications

| Feature                           | Specification                                                                                                    |
|-----------------------------------|----------------------------------------------------------------------------------------------------|
| Display                           | <ul> <li>High resolution 8-inch touch LCD</li> <li>Large, conspicuous Status LED</li> <li>Concrete wall mount option</li> <li>Class partition mount action</li> </ul> |
| Device interfaces                 | <ul> <li>Glass partition mount option</li> <li>POE or DC power enabled</li> <li>Special touch buttons – Home and Back</li> </ul>                                      |
| Network provisioning              | <ul><li>Dual band Wi-Fi (dual band 2.4/5GHz)</li><li>Bluetooth</li></ul>                                                                                              |
| OS                                | Android 12                                                                                                    |
| UC platform support<br>highlights | <ul> <li>Intuitive meeting experience with calendar integration and click-to-join<br/>meetings or proximity join experience</li> </ul>                                |

#### FCC Caution

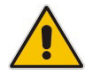

Any Changes or modifications not expressly approved by the party responsible for compliance could void the user's authority to operate the equipment. This device complies with part 15 of the FCC Rules. Operation is subject to the following two conditions: (1) This device may not cause harmful interference, and (2) this device must accept any interference received, including interference that may cause undesired operation.

#### **IMPORTANT NOTE: FCC Radiation Exposure Statement**

This equipment complies with FCC radiation exposure limits set forth for an uncontrolled environment. This equipment should be installed and operated with minimum distance 20cm between the radiator& your body. This transmitter and its antenna must not be co-located or operating in conjunction with any other antenna or transmitter.

Note: This equipment has been tested and found to comply with the limits for a Class B digital device, pursuant to part 15 of the FCC Rules. These limits are designed to provide reasonable protection against harmful interference in a residential installation. This equipment generates, uses and can radiate radio frequency energy and, if not installed and used in accordance with the instructions, may cause harmful interference to radio communications. However, there is no guarantee that interference will not occur in a particular installation. If this equipment does cause harmful interference to radio or television reception, which can be determined by turning the equipment off and on, the user is encouraged to try to correct the interference by one or more of the following measures:

- Reorient or relocate the receiving antenna.
- Increase the separation between the equipment and receiver.
- Connect the equipment into an outlet on a circuit different from that to which the receiver is connected.
- Consult the dealer or an experienced radio/TV technician for help.

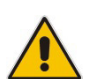

#### About AudioCodes

AudioCodes Ltd. (NASDAQ, TASE: AUDC) is a leading vendor of advanced communications software, products and productivity solutions for the digital workplace. AudioCodes enables enterprises and service providers to build and operate all-IP voice networks for unified communications, contact centers, and hosted business services. AudioCodes offers a broad range of innovative products, solutions and services that are used by large multi-national enterprises and leading tier-1 operators around the world.

#### **International Headquarters**

1 Hayarden Street, Airport City Lod 7019900, Israel Tel: +972-3-976-4000 Fax: +972-3-976-4040

#### AudioCodes Inc.

80 Kingsbridge Road Piscataway, NJ 08854 Tel: +1-732-469-0880 Fax: +1-732-469-2298

#### Contact us: <u>https://www.audiocodes.com/corporate/offices-worldwide</u> Website: <u>https://www.audiocodes.com/</u>

©2023 AudioCodes Ltd. All rights reserved. AudioCodes, AC, HD VoIP, HD VoIP Sounds Better, IPmedia, Mediant, MediaPack, What's Inside Matters, OSN, SmartTAP, User Management Pack, VMAS, VoIPerfect, VoIPerfectHD, Your Gateway To VoIP, 3GX, VocaNom, AudioCodes One Voice, AudioCodes Meeting Insights, AudioCodes Room Experience are trademarks or registered trademarks of AudioCodes Limited. All other products or trademarks are property of their respective owners. Product specifications are subject to change without notice.

> Document #: LTRT-18133 Date Published: 29/05/2023

> > CE

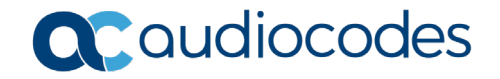